# THE HIGH COURT OF ORISSA : CUTTACK

# **BENCH COMPOSITION FOR 21/05/2022**

| V.C.Link                                                                                                    | Hon'ble Judge(s)                               | Sitting Time |
|----------------------------------------------------------------------------------------------------|------------------------------------------------|--------------|
| C.J'S<br>2ND FLOOR (NEW BUILDING)<br>THROUGH HYBRID MODE<br>Please refer to detail notice for more<br>information. | THE CHIEF JUSTICE<br>MR. JUSTICE R.K.PATTANAIK | 10:30 A.M.   |

Date:20/05/2022

# THE HIGH COURT OF ORISSA, CUTTACK

# NOTICE

The Bench is functioning through hybrid arrangement (virtual on Zoom VC Platform/physical mode).

Instructions in this notice as well as the guidelines and manual under **Annexure-**I and **Annexure-II** may be referred to for video conferencing mode on Zoom VC Platform. The Standard Operating Procedure dated 11.02.2021 uploaded in the Website of the Court shall be strictly followed.

As directed, Hon'ble The Chief Justice & Hon'ble Shri Justice R.K.Pattanaik will sit in Division Bench at 10.30 A.M. tomorrow, the 21<sup>st</sup> May, 2022 and take up the matters published for Their Lordships' Division Bench.

Cause List has been uploaded in the website of the Court.

# (The V.C. links and helpline numbers for the bench is provided in the following pages)

| Bench                                                                     | Link for appearir | Helpline<br>Number                                                                                                    |            |
|---------------------------------------------------------------------------|-------------------|----------------------------------------------------------------------------------------------------|------------|
| Hon'ble The Chief<br>Justice and Hon'ble<br>Shri Justice<br>R.K.Pattanaik | For Hearing       | https://us02web.zoom.us/j/8437<br>5964476?pwd=QTFzM1Vlb2E3e<br>HEyU2xscy9RcUpodz09<br>Meeting ID: 843 7596 4476<br>Passcode: 1234 | 7809977390 |

1. <u>Learned Counsel / Party-in-person are requested to join the Video</u> <u>Conferencing for their respective items / cases by entering their name /</u> <u>identity and item number in correct manner.</u>

# 2. <u>Learned Counsel / Party-in-person are requested to not switch OFF their</u> <u>camera as long as they are connected in the Video Conferencing session.</u>

3. <u>Connectivity of Learned Counsel / Party-in-person to VC session may be</u> subject to compliance of (1), (2) and (3) above. If any participant in the <u>Video Conferencing session is found to have joined without having entered</u> <u>his/her name / identity and item number in correct manner or if any</u> participant is found to be keeping the camera turned OFF during the <u>Video Conferencing then such participant(s) may be disconnected from the</u> <u>VC session or dealt with in the manner directed by the Hon'ble Bench.</u>

Learned Counsel/Parties in person are requested to follow the below mentioned instructions carefully while joining V.C. through the respective link. In case of any difficulty, the helpline numbers assigned to a particular Bench may please be contacted.

- Learned Counsel/ Party-in-Person shall join the V.C. one item prior to his/her matter in order to prevent undue load in the V.C. session which may lead to disconnection and disruption in Court proceeding e.g. Learned Counsel whose case is listed at item no.11 shall join the V.C. only when item no.10 is taken up by the Court and not before that.
- 2. Learned Counsel/Party-in-person shall keep their microphone muted except while interacting with the Bench.
- 3. Learned Counsel/Party-in-person whose cases are listed as item nos.1 & 2 shall join the V.C. sufficiently prior to start of Court time.
- 4. Learned Counsel/Parties are requested to regularly watch the Display Board website of the Hon'ble Court which is available at <u>www.ohcdb.in</u> to ascertain which Item Number is being taken up by the Bench. It is advised to keep the browser refreshed frequently while viewing this website to avoid lag in reflection of updated data in said website.
- 5. Any testing shall be concluded sufficiently prior to start of Court. Once the Court is in Session, no attempts should be made by anyone to join the V.C. except in the manner stated above.

6. Learned Counsel are requested to write their respective item numbers, wherever applicable, while joining the V.C. Session through Zoom Meetings.

In view of the ongoing crisis caused due to the pandemic, all concerned are requested to cooperate with the above arrangements.

#### THE HIGH COURT OF ORISSA,

#### BY ORDER,

CUTTACK

THE 20<sup>TH</sup> MAY, 2022

Sd/ Amaresh Nayak 20/05/2022 DEPUTY REGISTRAR (JUDL.)

# <u>Annexure-I</u>

#### (Guidelines for appearing through Video Conferencing from Remote Locations)

If the learned Counsel intend to appear through Video Conferencing from their respective Homes/Offices/Any other Remote Location, they may please follow the procedure laid down below :-

- 1. Learned Counsel and Litigants may appear through Video Conferencing before a Bench by following the Zoom VC Manual at **Annexure-II**.
- 2. Learned Advocates / Parties-in-person may install "Zoom Meetings" in their devices for better experience.

Application in their Mobile Phones from Android Play Store or Apple Store.

3. The VC link for every Bench is mentioned in the CauseList Notice. While accessing this notice/document in soft format in website of Hon'ble Court, the concerned Advocates may please click such link for appearing before their concerned Bench. Please ensure that the link is not shared with anyone unconnected with the case. The Bench may direct for removal of any participant during Virtual Hearing for any reason deemed fit and proper.

In case of any difficulty, the helpline numbers assigned to aparticular Bench may please be contacted.

- 4. The concerned Bench may direct as to which and how many number of participants may be joined in VC session at a time keeping in view the functionality of VC software and various related factors.
- 5. Sometimes to avoid disturbance or overlapping of sound or upon direction of the Bench, the operator may restrict the unmuting facility. In such a case, Kindly wait till your item number is called. Please do not unmute the microphone until your item number reaches. Microphone should again be muted once the interaction with the Bench is over.
- 6. During video conferencing, the Advocates/ parties-in-person are requested to keep the screen rotation of their mobile on and to hold the mobile phone in landscape position.
- 7. If for any reason, Video conferencing cannot be held through Zoom Application, the case may be heard in any other method as the Bench directs.
- 8. Robust bandwidth/network connectivity has to be ensured by the Advocate/Party in such device through which it is intended to join the Video Conferencing. It shall also be the responsibility of the Advocate/Party to arrange camera, microphone etc which are required for joining Video Conferencing.

- 9. It is highly important that if VC is being joined through a mobile phone then its network signal should be steady and no call should be made to / from such phone during VC session or else the connection shall get disrupted.
- 10. In case for any reason connection gets disconnected before the hearing of the matter is over, Advocates/Parties shall again follow the same method as stated above to rejoin the Video Conferencing.
- 11. All applicable decorum as maintained in a Courtroom shall be maintained by Advocates/Parties appearing through Video Conferencing and they should be properly dressed.
- 12. Only one person may speak at a time or else there will be overlapping of voices and echo shall be caused thereby disturbing the proceeding. The participant of the VC who is not interacting with the Bench should mute the microphone to avoid disturbance/overlapping of sounds.
- 13. Silence should be maintained in the surrounding area so that there is no noise interference while the Hon'ble Bench and the Counsel are interacting through VC. Surrounding noise or other kind of disturbance such as highspeed fan should be avoided as far as possible to ensure clear transmission of voice.
- 14. If any participant of the VC shall perform any act which is either not related to the hearing or is done without the permission of the Bench then he/she may get disconnected from VC and action as directed by the Bench may be taken in the matter.
- 15. Recording and / or publishing or sharing of the VC proceeding is strictly prohibited.

-----

N.B: Please refer to the Zoom User Manualin the next page (Annexure II).

# ANNEXURE- II

#### ZOOM USER MANUAL

There are two options for connecting to Video Conferencing through Zoom:-

# By clicking Zoom VC Link (through Desktop/ Laptop or Mobile Phone By entering ZOOM Meeting ID and PASSCODE (through Desktop/ Laptop or MobilePhone)

### CONNECTING BY USING ZOOM VC LINK WHEN JOINING THROUGHLAPTOP/DESKTOP

1. Click on given Zoom Link published in the Cause List Notice for particular Bench.

For example: -

# https://us02web.zoom.us/j/84202003923

The system will take you to the screen below:-

| zoom |                                                                                                  | Support       | English 👻  |
|------|--------------------------------------------------------------------------------------------------|---------------|------------|
|      |                                                                                                  |               |            |
|      |                                                                                                  |               |            |
|      |                                                                                                  |               |            |
|      | Click Open Zoom Meetings on the dialog shown by your browser                                     |               |            |
|      | If you don't see a dialog, click Launch Meeting below                                            |               |            |
|      | By clicking "Launch Meeting", you agree to our Terms of Service and Privacy Statement            |               |            |
|      | Launch Meeting                                                                                   |               |            |
|      | To down                                                                                          | load ,        |            |
|      | Don't have Zoom Client installed Download Now                                                    | e             |            |
|      | Having issues with Zoom Clurit? Join from Your Browser                                           |               |            |
|      | To join fi                                                                                       | om browser, ( | Click here |
|      | Copyright @2021 Zoom Video Communications, Inc. All rights reserved.<br>Privacy & Legal Policies |               |            |

One can proceed to select download now option. After download is complete, please click on the downloaded file. Proceed to install. Wait till installation is complete.

or

Select the option "Join from Your Browser".

2. Click on "Open Zoom Meetings".

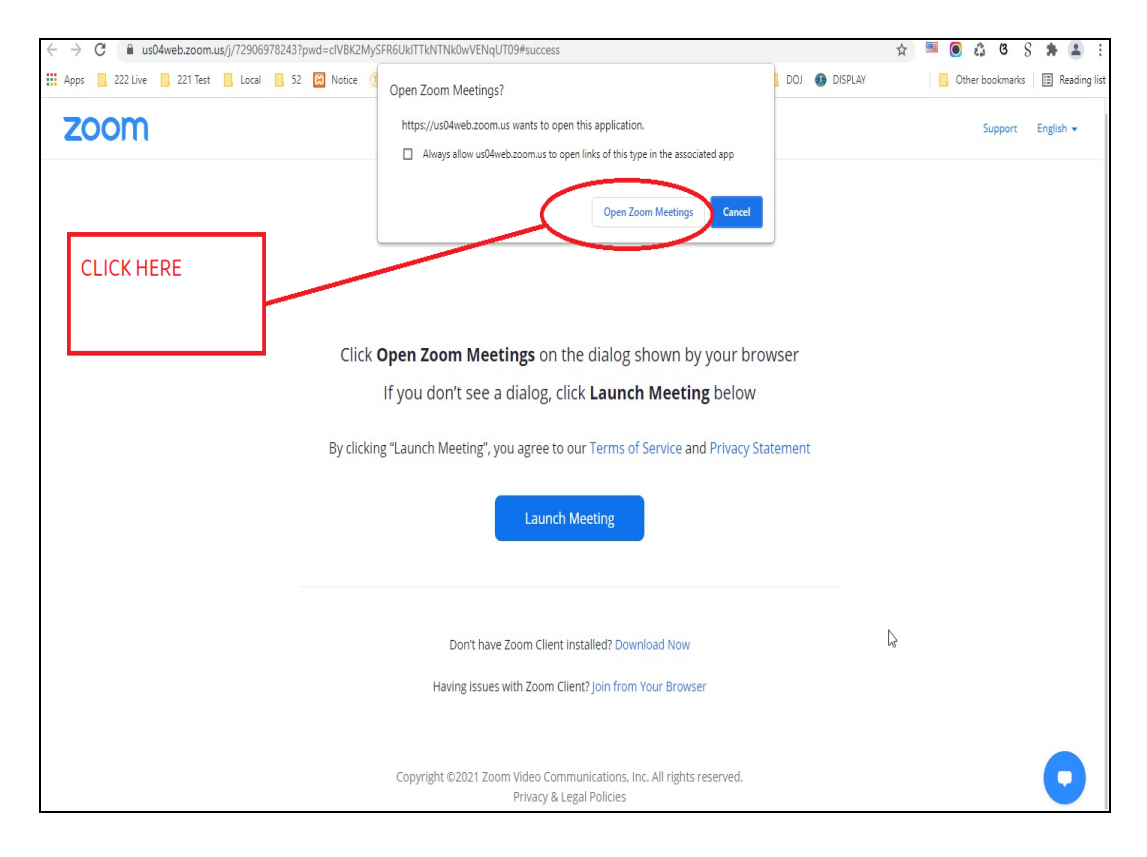

3. a) If the Video Conferencing has not started, then please wait until the host starts the VC.

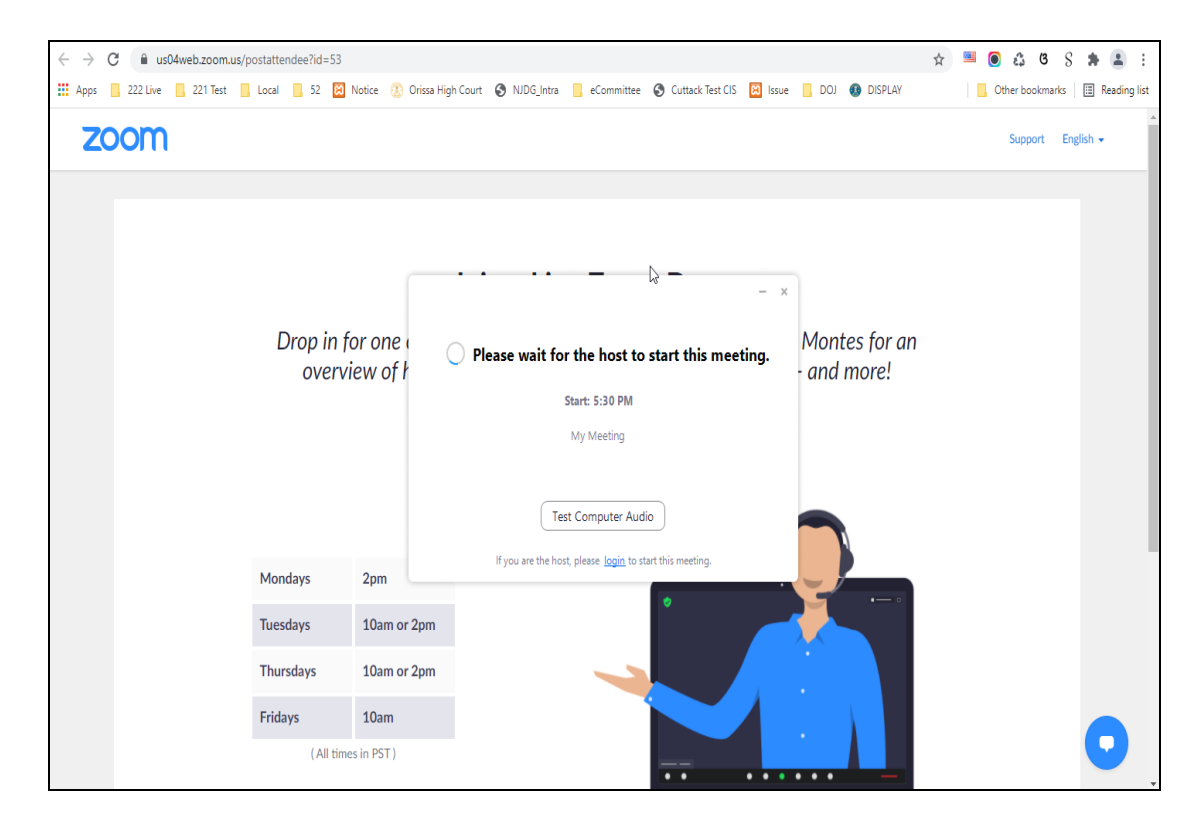

b) If virtual waiting Room has been enabled for a particular Bench, then the following message will be shown. In such a case, please wait for the host to let you in. This shall however be subject to the direction of the concerned Bench.

| $\leftrightarrow$ $\rightarrow$ ( | C 🔒 u                                   | s04web.zo | oom.us/postatt        | endee?id=53 |                     |                                                        |                                                 | ☆ | 6        | ß     | S    | *      | :          |
|-----------------------------------|-----------------------------------------|-----------|-----------------------|-------------|---------------------|--------------------------------------------------------|-------------------------------------------------|---|----------|-------|------|--------|------------|
| Apps                              | , 222 Live                              | 221       | Test 📙 Local          | 52 🖾        | Notice 🕐 Orissa     | High Court 🔇 NJDG_Intra 📙 eCommittee 🔇 Cuttack Test    | CIS 🖾 Issue 📙 DOJ 🚯 DISPLAY                     |   | Other bo | ookm: | arks | 📰 Re   | ading list |
| ZC                                | om                                      | 1         |                       |             |                     |                                                        |                                                 |   | Sup      | port  | Eng  | lish 👻 |            |
|                                   |                                         |           |                       |             |                     | 🖸 Zoom Meeting 🔓 — 🗆 🗙                                 | 0                                               |   |          |       |      |        |            |
|                                   | Drop in for one of a<br>overview of how |           |                       |             |                     | Please wait, the meeting<br>host will let you in soon. | ert, Raul Montes for an<br>1eetings - and more! |   |          |       |      |        |            |
|                                   |                                         |           |                       |             |                     | My Meeting<br>7/8/2021                                 | $\frown$                                        |   |          |       |      |        |            |
|                                   |                                         |           | Mo                    | ndays       | 2pm                 |                                                        |                                                 |   |          |       |      |        |            |
|                                   |                                         |           | Tue                   | sdays       | 10am or 2pm         |                                                        |                                                 |   |          |       |      |        |            |
|                                   |                                         |           | Thursdays 10am or 2pm |             |                     |                                                        |                                                 |   |          |       |      |        |            |
|                                   | Fridays 10am                            |           |                       | 10am        | lest Computer Audio |                                                        |                                                 |   |          |       |      |        |            |
|                                   |                                         |           |                       | (All time   | s in PST )          |                                                        |                                                 |   |          |       |      | 6      |            |

4. Select the option "Join with Computer Audio" to remain audible. The system may ask for permission to allow using the device camera and microphone. The same may be allowed.

| W Serger M Serger M Serger | ← → C 🔒 us02web.zoom.us/j/84202003923#s | Coom Meeting                                              | - D X           |           | Q 🕁 🔥 :                  |
|----------------------------------------------------------------------------------------------------|-----------------------------------------|-----------------------------------------------------------|-----------------|-----------|--------------------------|
| CLICK HERE   Orissa High Court DJ Nabarangpur                                                                                                    | 🏥 Apps M Gmail 💶 YouTube 🛃 Maps 隆 Goog  |                                                           |                 | image wit | Update Multiple M      » |
| CLICK HERE                                                                                                    | zoom                                    |                                                           |                 | Support   | English +                |
| CLICK HERE Cut of Orssa is connecting to audio Cut of Orssa is connecting to audio Cut of Orssa is connecting to audio                                                                                                    | 🖸 Join A                                | udio                                                      | ×               |           |                          |
| ☐ Automatically join audio by computer when joining a meeting       Orissa High Court     DJ Nabarangpur                                                                                                    | CLICK HERE                              | Join with Computer Audio<br>Text Speaker and Microphone   | High Court of O |           |                          |
| Orissa High Court DJ Nabarangpur                                                                                                    | - Au                                    | comatically join audio by computer when joining a meeting |                 |           |                          |
|                                                                                                    | 7                                       | Orissa High Court                                         | DJ Nabarangpur  |           |                          |
|                                                                                                    |                                         |                                                           |                 |           |                          |
|                                                                                                    |                                         |                                                           |                 |           |                          |

5. Tap or click "Unmute" and "Start video". Please ensure that there is no red diagonal line across the video and microphone icons.

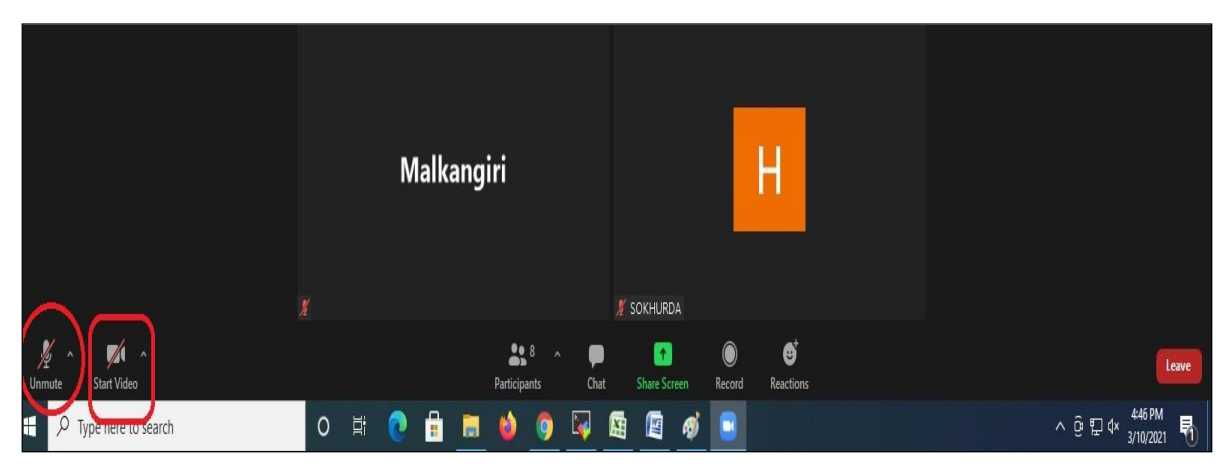

- You can select the camera or audio source you would like to use if you have available options.
- If you have only one camera or audio source, it will be selected by default.

# **CONNECTING TO ZOOM USING ZOOM LINK THROUGH MOBILE PHONE**

1. Click on given Zoom Link. For example:-

https://us02web.zoom.us/j/84202003923

The system will take you to the following screen:-

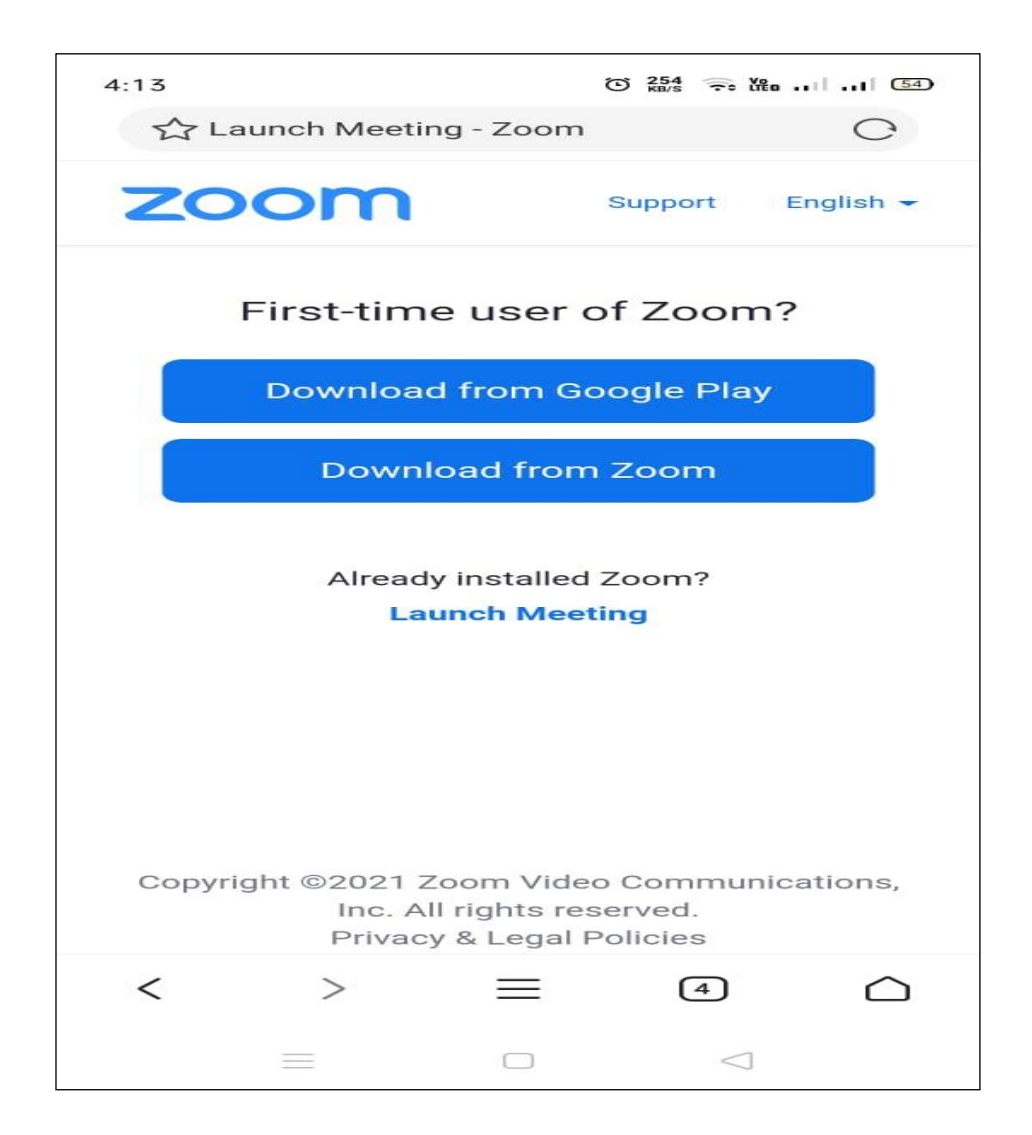

One can proceed to select download option depending on the Mobile Phone in use. Wait till installation is complete

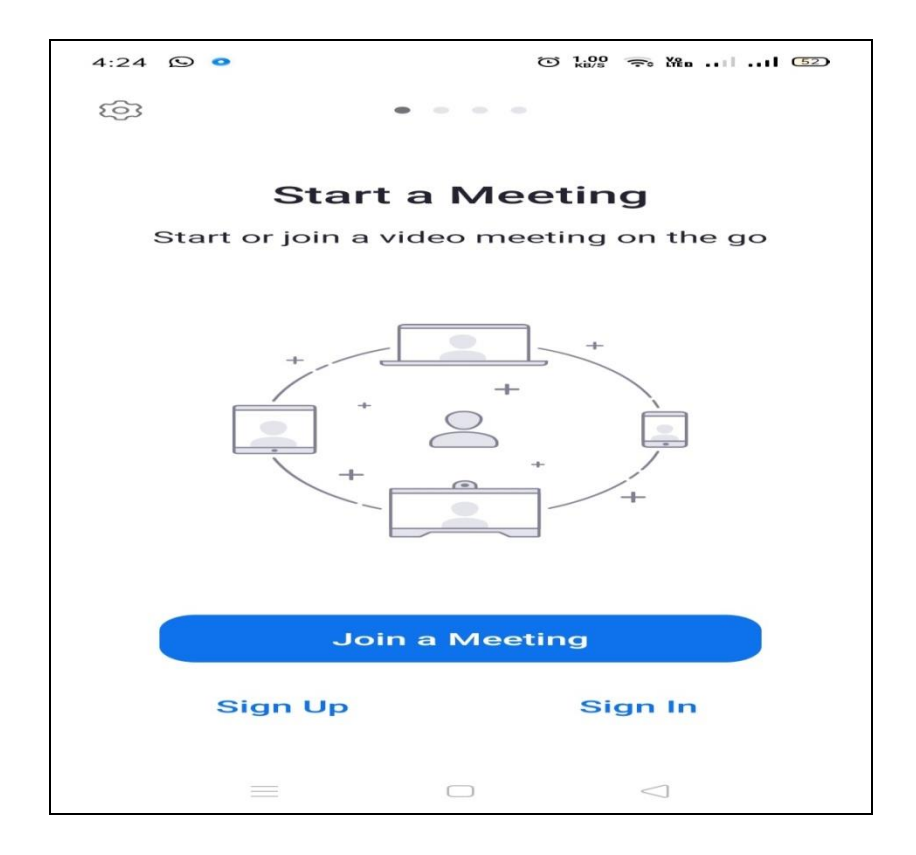

# Enter your Name or any other details

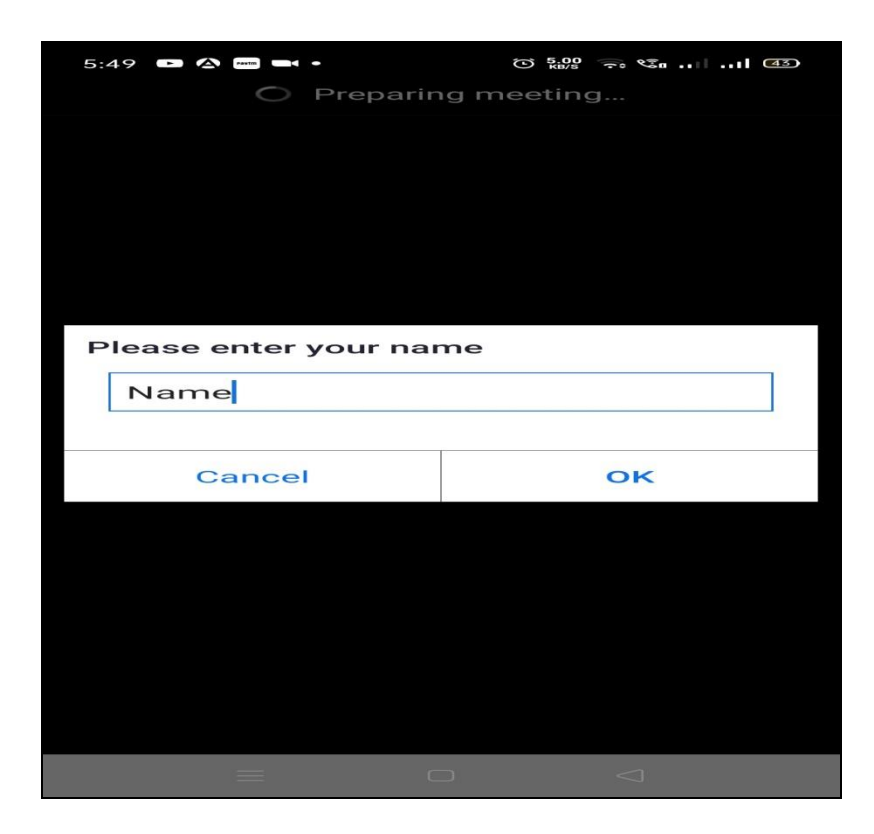

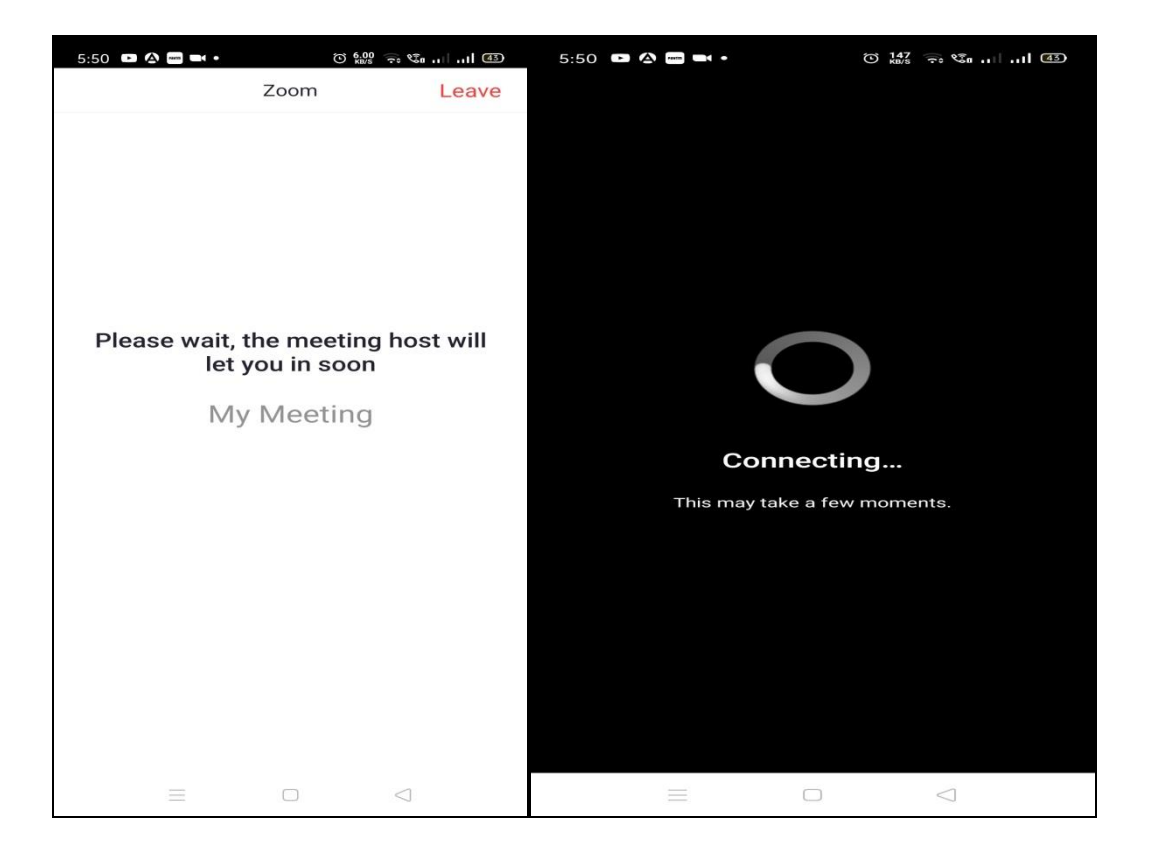

2. Select"Join with Computer Audio" or "Join with Wifi or Cellular data" to remain audible.

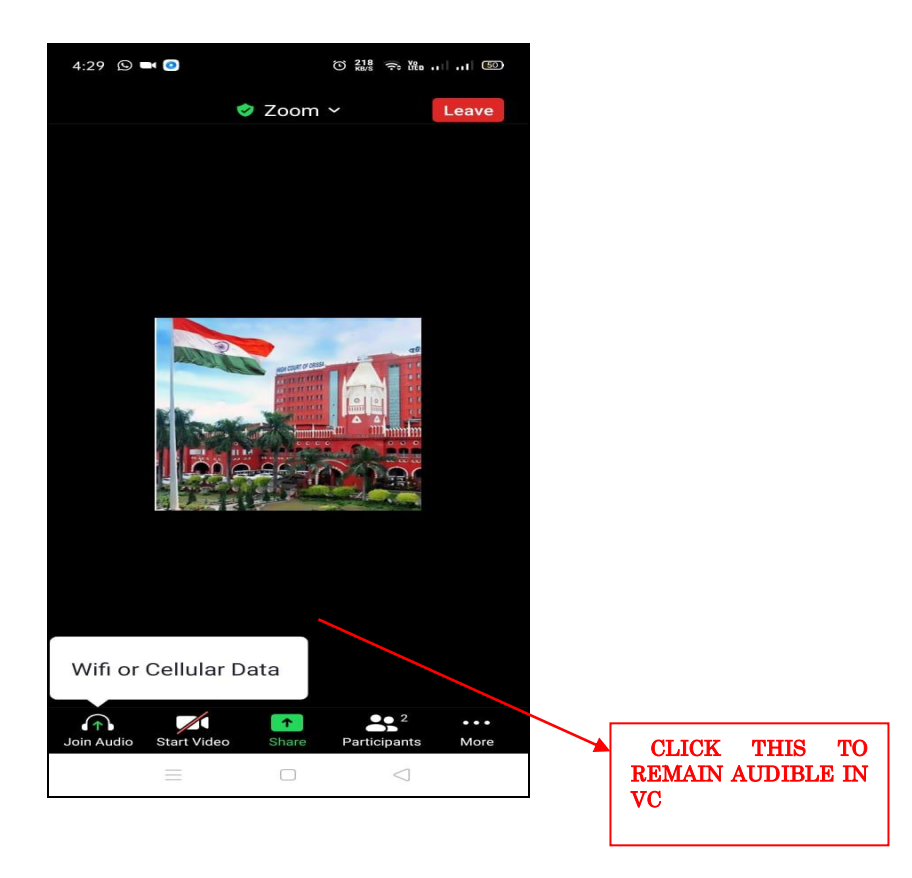

**3.** You have connected successfully to the zoom meeting.

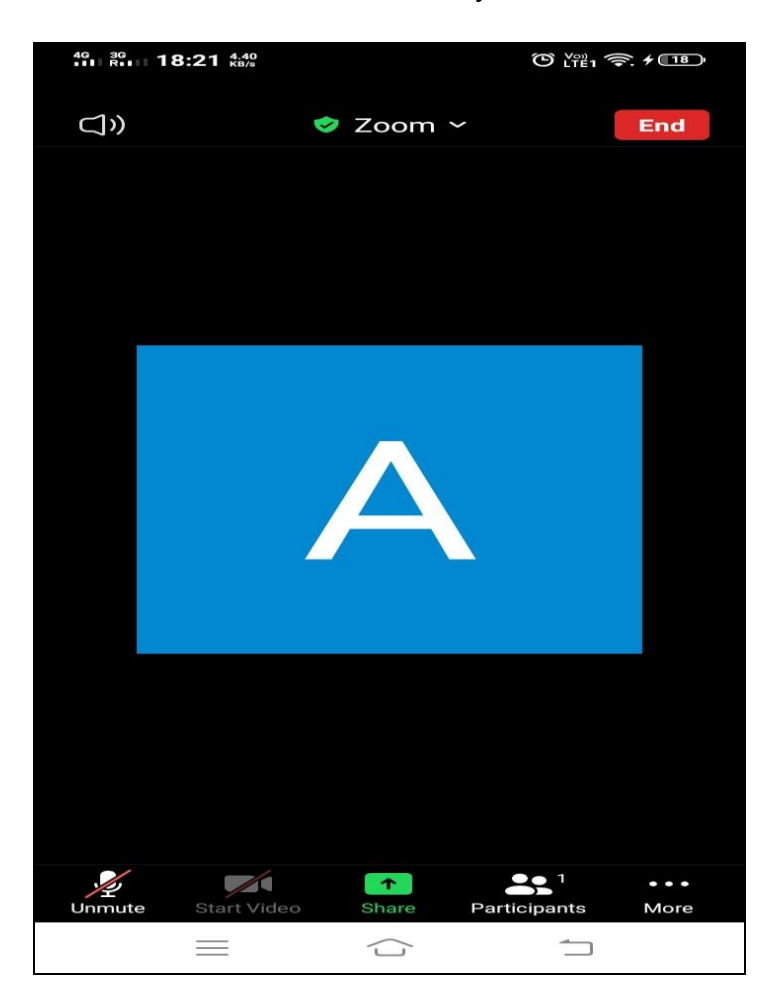

## <u>CONNECTING TO ZOOM USING ZOOM ID AND PASSCODE(Joining through</u> <u>Laptop/Desktop)</u>

1. Click on Zoom from google and then Click on "Join a Meeting":-

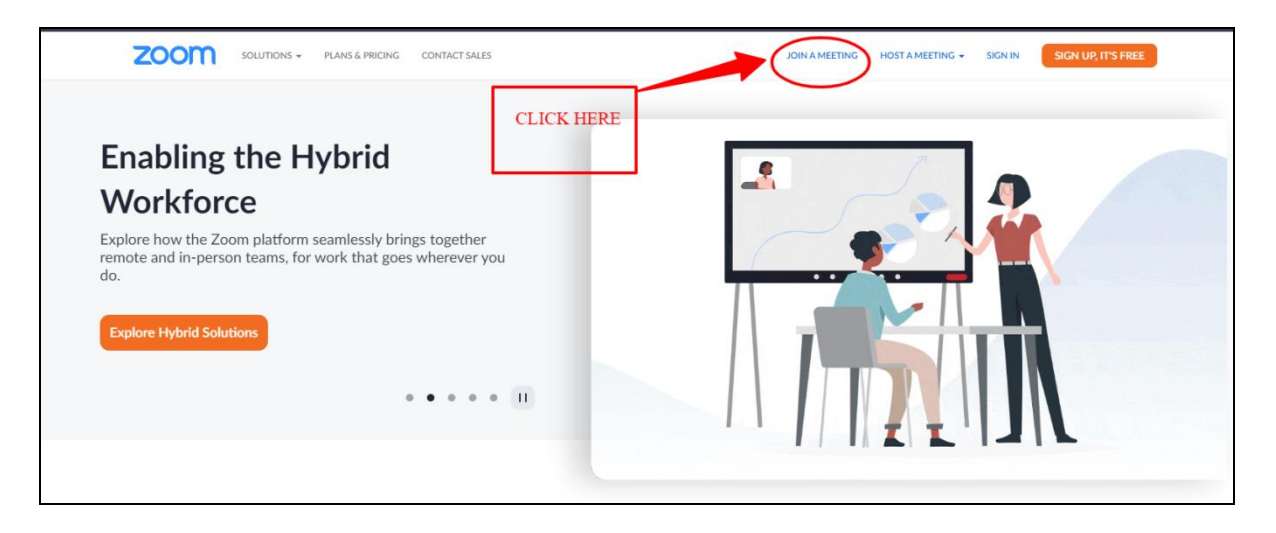

2. Enter Your meeting ID and click on join.

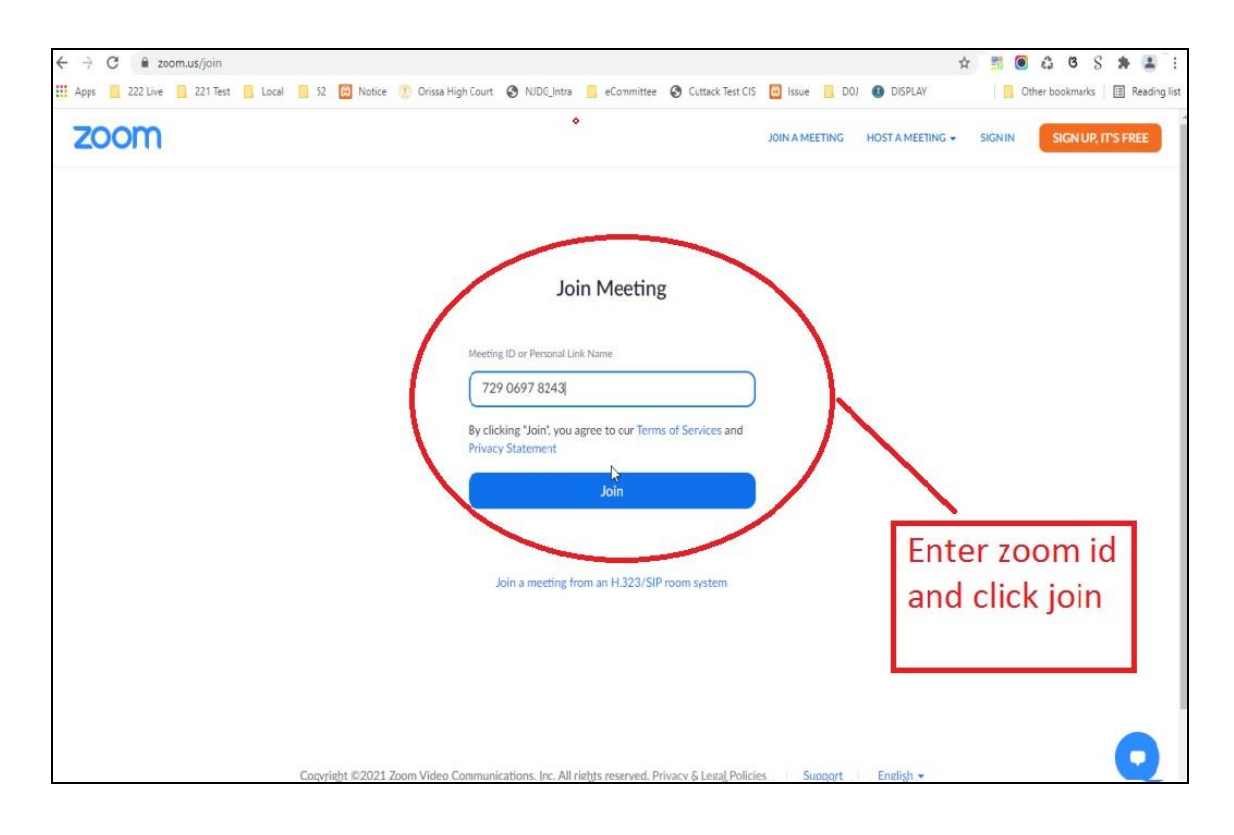

3. Click on "open zoom meetings".

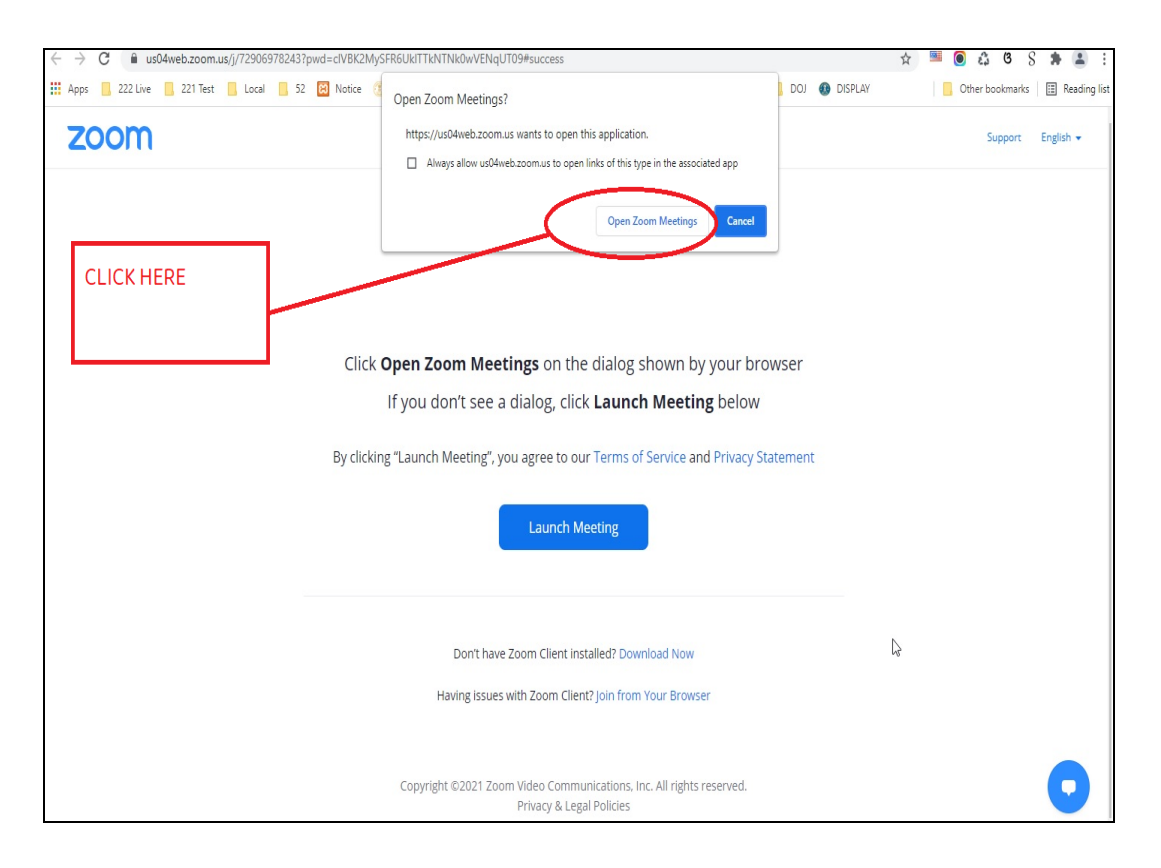

## 4. Enter meeting Passcode.

|                                 |                                                                                |                                     | •                                |
|---------------------------------|--------------------------------------------------------------------------------|-------------------------------------|----------------------------------|
| ← → C                           | #success                                                                       |                                     | * 📑 🖲 🖧 ଓ S 🗯 🚨                  |
| Apps 222 Live 221 Test Local 52 | 🔀 Notice 🔅 Orissa High Court 🔇 NJDG_Intra 📙 eCommittee 🔇 Cutta                 | ck Test CIS 🔀 Issue 📙 DOJ 🚯 DISPLAY | 📙 Other bookmarks 🛛 🔠 Reading li |
| zoom                            |                                                                                |                                     | Support English 🕶                |
|                                 |                                                                                |                                     |                                  |
|                                 | Enter meeting passcode                                                         | ×                                   |                                  |
|                                 | Enter meeting passcode                                                         |                                     |                                  |
|                                 | Click Open Z                                                                   | ur browser                          |                                  |
|                                 | If you                                                                         | elow                                |                                  |
|                                 | Ry clicking "Launc                                                             | vacy Statement                      |                                  |
|                                 | by circking Laune                                                              | vacy statement                      |                                  |
|                                 | Join Meeting C                                                                 | ancel                               |                                  |
|                                 |                                                                                |                                     |                                  |
|                                 | Don't have Zoom Client installed? Download                                     | Now                                 |                                  |
|                                 | Having issues with Zoom Client? Join from Your                                 | Browser                             |                                  |
|                                 |                                                                                |                                     |                                  |
|                                 | Copyright ©2021 Zoom Video Communications, Inc. Al<br>Privacy & Legal Policies | rights reserved.                    |                                  |

5. a) Please wait until the host starts the meeting.

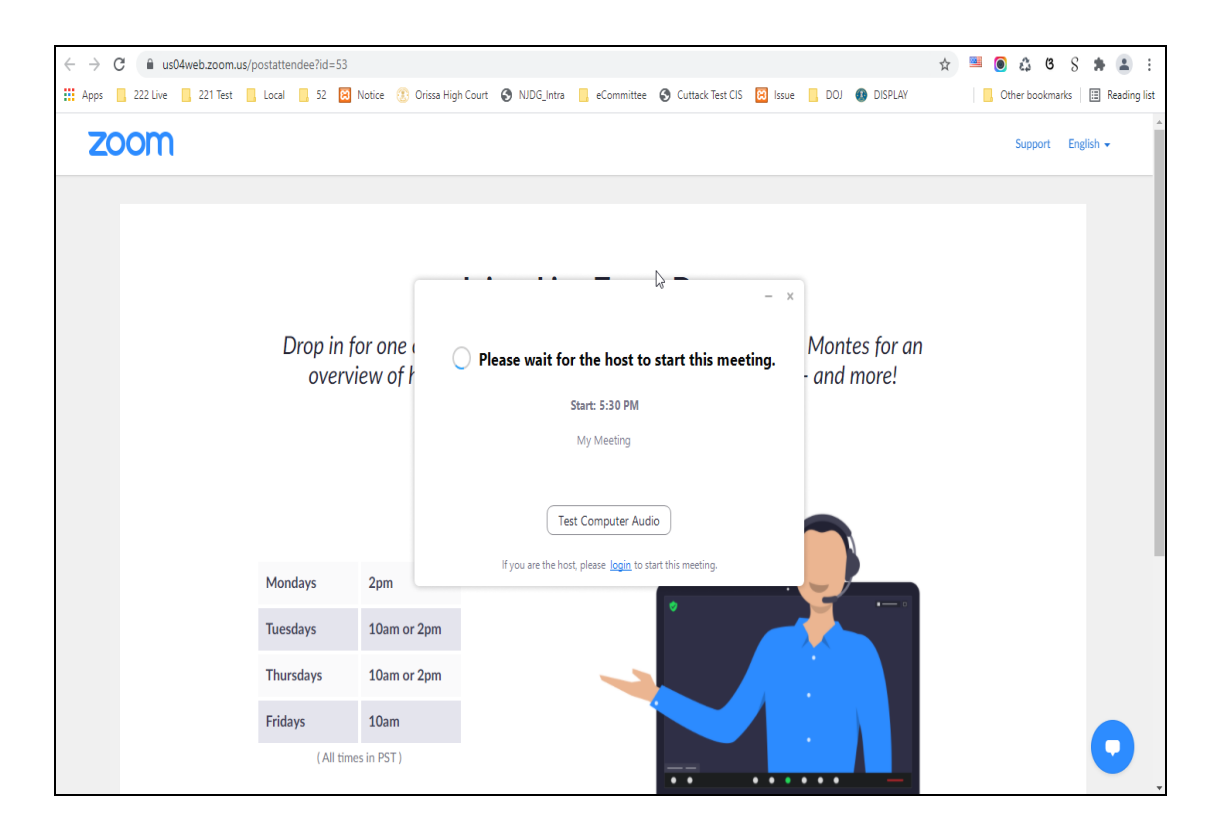

# b) Please wait until the hosts let you in.

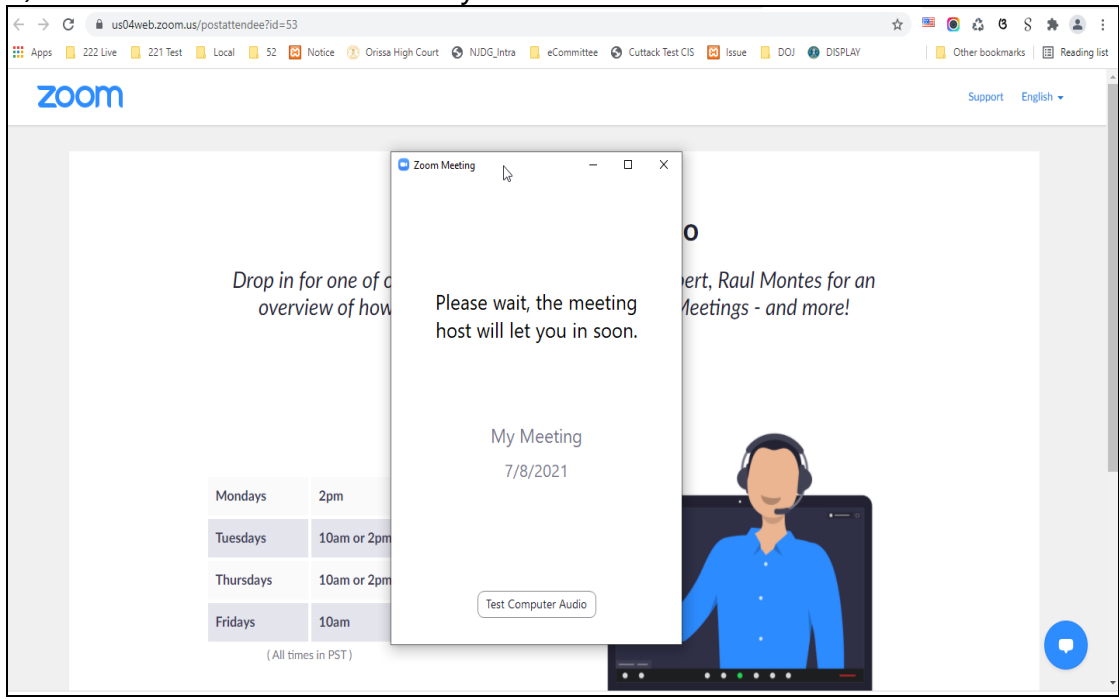

6. After admitted by Host select "Join with Computer Audio".

| @ Email Web Client Sign In X 0 COURT DISPLAY | 🗙 🛛 🔞 Email: Inbox (311) 🛛 🗙 🖌 Xoom Use                     | er Guide (1),pdf - ashish 🗙 🚱 Launch Meeting - Zoom 🗙 🕂 | - 0 ×                             |
|----------------------------------------------|-------------------------------------------------------------|---------------------------------------------------------|-----------------------------------|
| ← → C                                        | 2 Zoom Meeting                                              | ×                                                       | ९ 🕁 🔕 :                           |
| 👖 Apps M Gmail 🙍 YouTube 🐹 Maps 🐚 Goog       |                                                             |                                                         | i image wit 😰 Update Multiple M » |
| zoom                                         |                                                             |                                                         | Support English -                 |
| ol 🖸                                         | n Audio                                                     | ×                                                       |                                   |
|                                              | Join with Computer Audio Test Speaker and Microphone        | High Court of O                                         |                                   |
| 0                                            | Automatically join audio by computer when joining a meeting |                                                         |                                   |
|                                              | Orissa High Court                                           | DJ Nabarangpur                                          |                                   |
|                                              |                                                             |                                                         |                                   |
| Figure 1 Type here to search                 | 0 🗄 💽 🖶 🗮 🖉                                                 | i 🐠 🔟 🗾                                                 | ^ 면 단 4× 504 PM 3/10/2021 🐻       |

- 7. Tap or click "Unmute" and "Start video"; ensure that there is no red diagonal line across the video and microphone icons.
  - You can select the camera or audio source you would like to use if you have available options.
  - If you have only one camera or audio source, it will be selected default(above).

| <b>~</b> —            |     | Malkang | iri          |           | H            |             |                       |                                    |            |
|-----------------------|-----|---------|--------------|-----------|--------------|-------------|-----------------------|------------------------------------|------------|
| Unmute Start Video    |     |         | Participants | P<br>Chat | Share Screen | 0<br>Record | <b>⊕</b><br>Reactions |                                    | Leave      |
| P Type nere to search | 0 ∄ | 0 🗄 🔚   | 0            |           | a 🖪 🐗        |             |                       | ^ 윤 맏 ᡧ <sup>446</sup> F<br>3/10/2 | M<br>021 🖥 |

## JOIN USING ZOOM ID AND PASSCODE THROUGH MOBILE PHONE

- 1. Open Zoom App installed in your Mobile phone.
- 2. Click on "Join a Meeting".

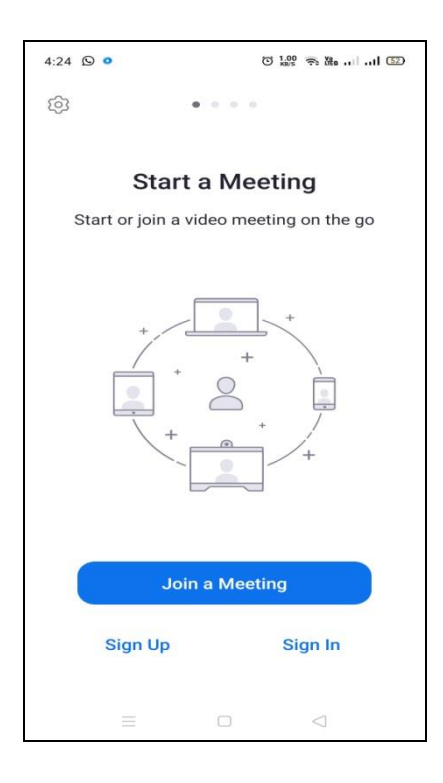

3. Enter Zoom ID as shown in imagebelow:-

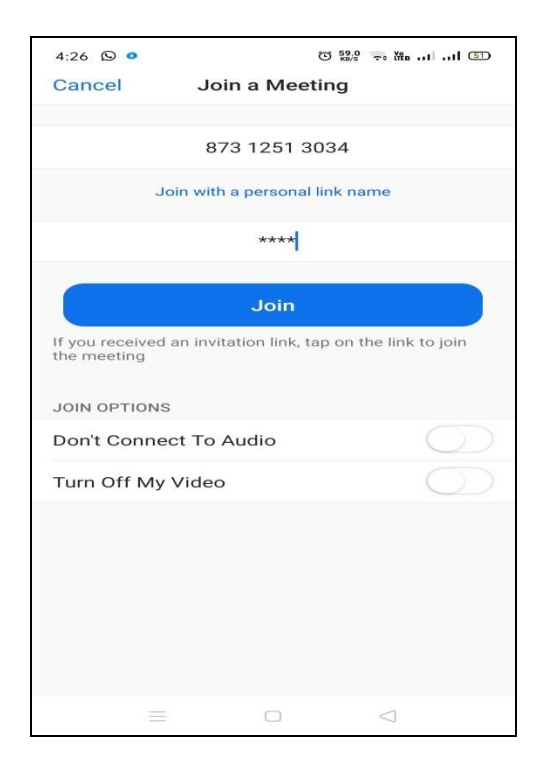

Always join with microphone muted and video off. The Camera may be turned on after joining and microphone may be unmuted when necessary.

4. Please enter Your Meeting passcode and wait until the host starts the meeting.

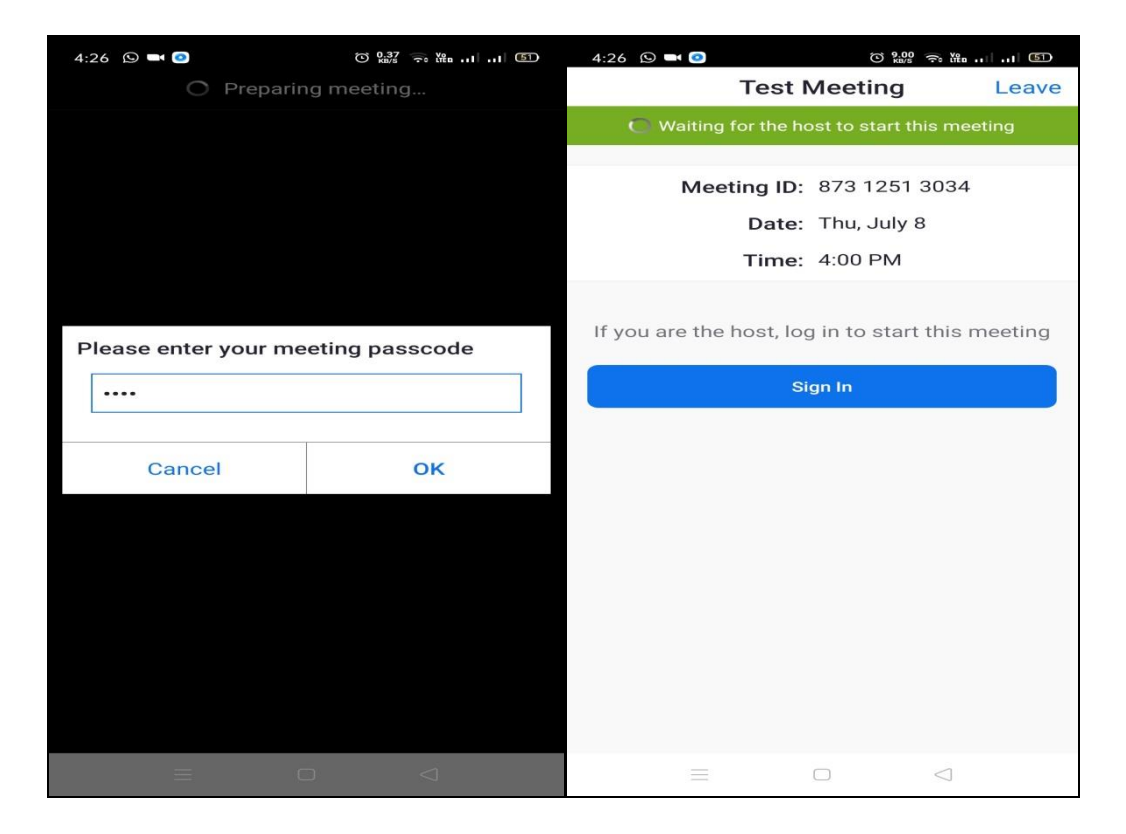

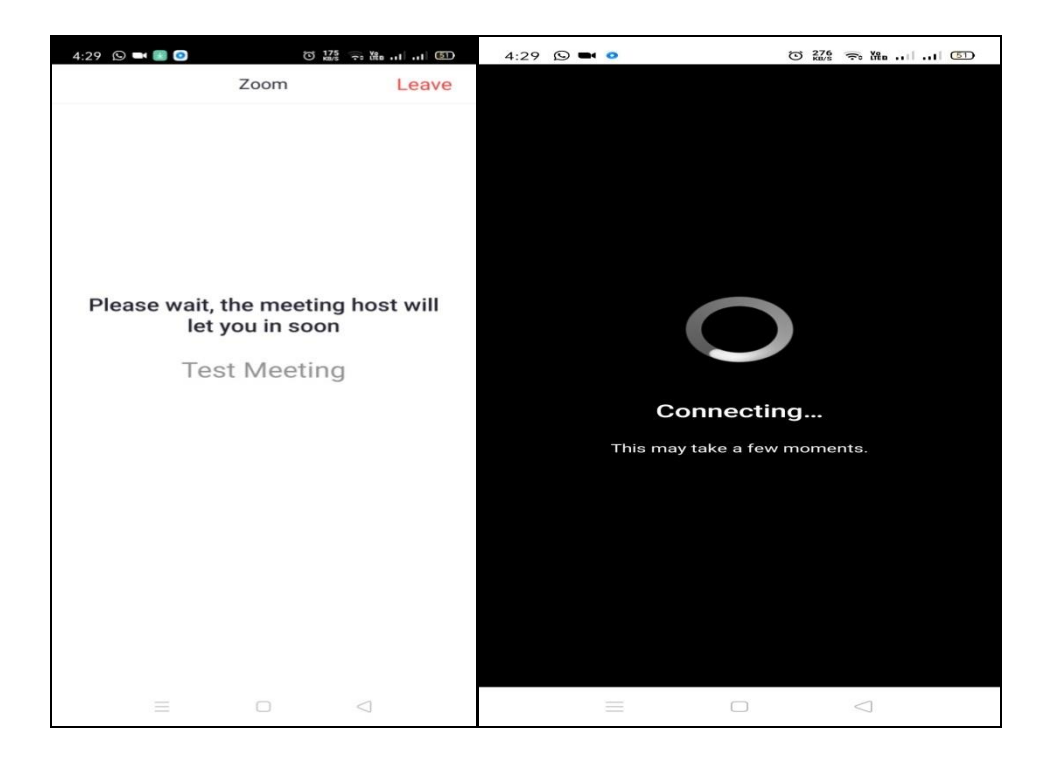

5. After admitted by Host, select the option **"Join with Computer Audio"** or **"Join with Wifi or Cellular data".** 

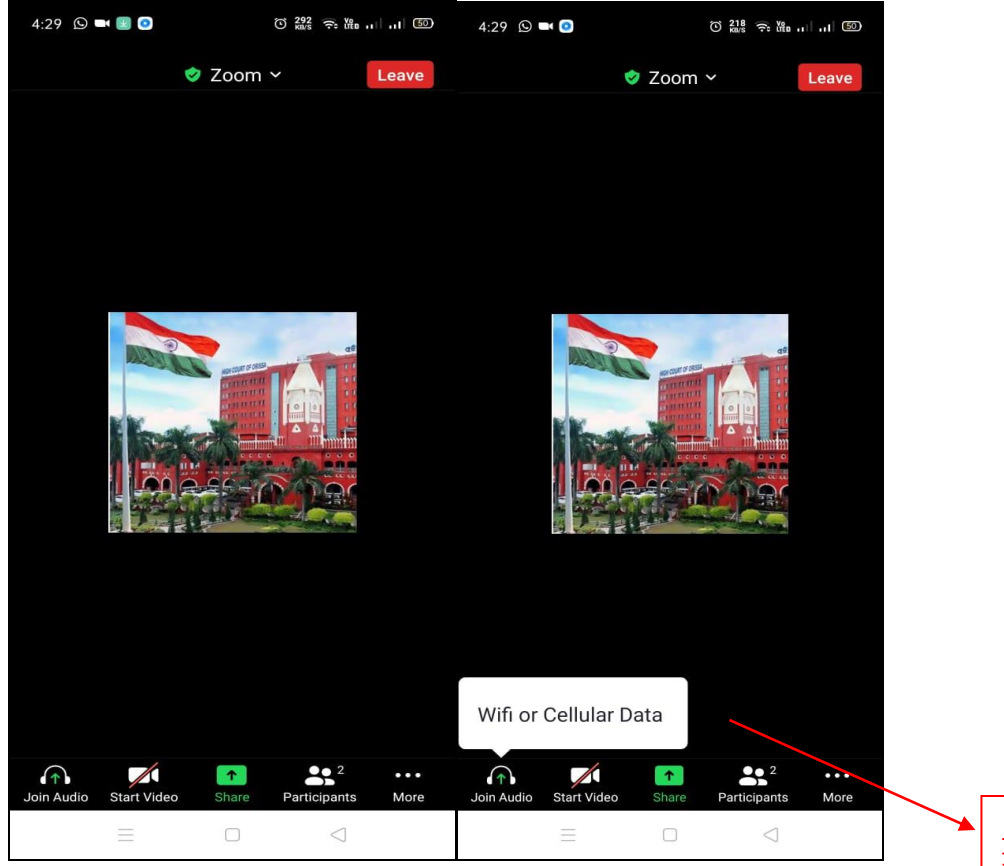

CLICK THIS TO REMAIN AUDIBLE IN VC

6. You have connected successfully to the zoom meeting.

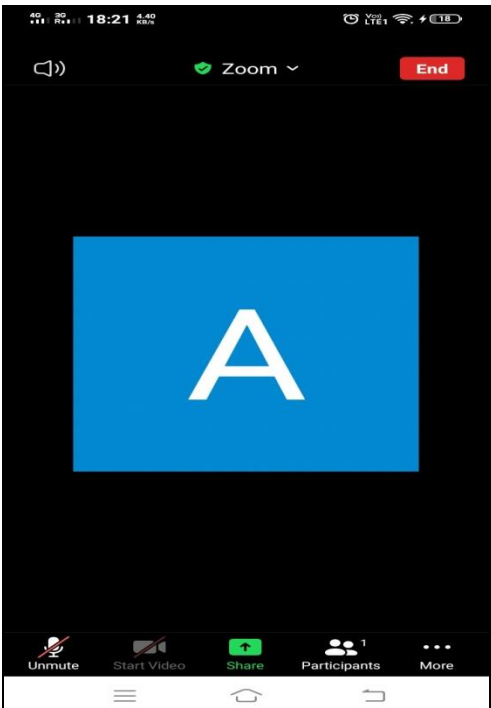